## 广东省西门子中国授权一级代理 代理商PLC

| 产品名称 | 广东省西门子中国授权一级代理 代理商PLC                             |
|------|---------------------------------------------------|
| 公司名称 | 广东湘恒智能科技有限公司                                      |
| 价格   | .00/件                                             |
| 规格参数 | 西门子变频器:西门子触摸屏<br>西门子伺服电机:西门子PLC<br>西门子直流调速器:西门子电缆 |
| 公司地址 | 惠州大亚湾澳头石化大道中480号太东天地花园2<br>栋二单元9层01号房             |
| 联系电话 | 18475208684 18475208684                           |

## 产品详情

在进行西门子产品选型的时候,除了查看样本手册以外,也非常推荐大家使用西门子官方推出的选型工具:TIA Selection Tool(TST),这是一款完全免费且免安装的工具。TST官网链接:https://www.siemens.c om/cn/zh/products/automation/topic-areas/tia/tia-selection-tool.html

\*无论是硬件产品还是软件工具,都可以在选型工具中找到最新的订货号。TST分为在线版和离线版,离 线版下载后可直接运行。(离线版更新速度较快,建议选型前将离线版升级至最新)

## 在线版TST

https://mall.industry.siemens.com/tst/#/Start 概览右上角设置中可切换语言。

目录 - 快速查看包括控制器、IO系统、面板、IPC、驱动、软件等西门子相关产品

项目 - 建立新的设备和组,同时查看已选择的设备组态和信息

组态 - 在通过"目录"选择相关产品或通过"项目"添加设备并选择设备后,即可自动跳转至"

组态"界面

视图 - 可以为已选择的设备添加网络和拓扑连接

## 设备选型

选择需要的设备类型,以S7-1500为例:

在"特定属性"设置中,可以选择CPU的使用条件,如:是否是运动控制的场合,是否要满足故障安全 要求是否需要冗余

CPU使用的环境,包含温度、安装要求等

\*在环境中可以选择针对极端环境和特殊行业的SIPLUS产品

在"运动控制"选项中,可在左侧设置相关的参数数据,根据右侧CPU不同利用率进行参考选择。在" 组态"中,可在对应位置选择电源、CPU和相应模块。

- 在 " 100 " 和 " 0 " 位置可以选择不同的PM电源(给PLC的控制电路供电), PS电源(通过后面的背板总线 和CPU及其他模块相连,为它们供电)

- 在 " 1 " 位置选择对应的CPU

导出选型清单

选择左下方 " 导出信息 " 可以选择 " 在CAx中导出 " 和 " 导出规范文本。

\*TST支持的多达10种CAx文件类型导出:

除了为用户提供产品选择和配置外,TST在线版还可以导入和导出TIA Portal项目网络/拓扑视图。

\*可以导入/导出基于TIA Portal或EPlan的AML格式文件文件,在TIA Portal或EPlan中进行导入。